## 南京信息工程大学继续教育学院培训平台

## 学员端注册报名缴费操作手册

第一步:学员通过网址(https://nuistpx.jxjy.chaoxing.com)登录南京信息工程大学继续教育培训平台,点击右上角登录,进入注册登录页面。

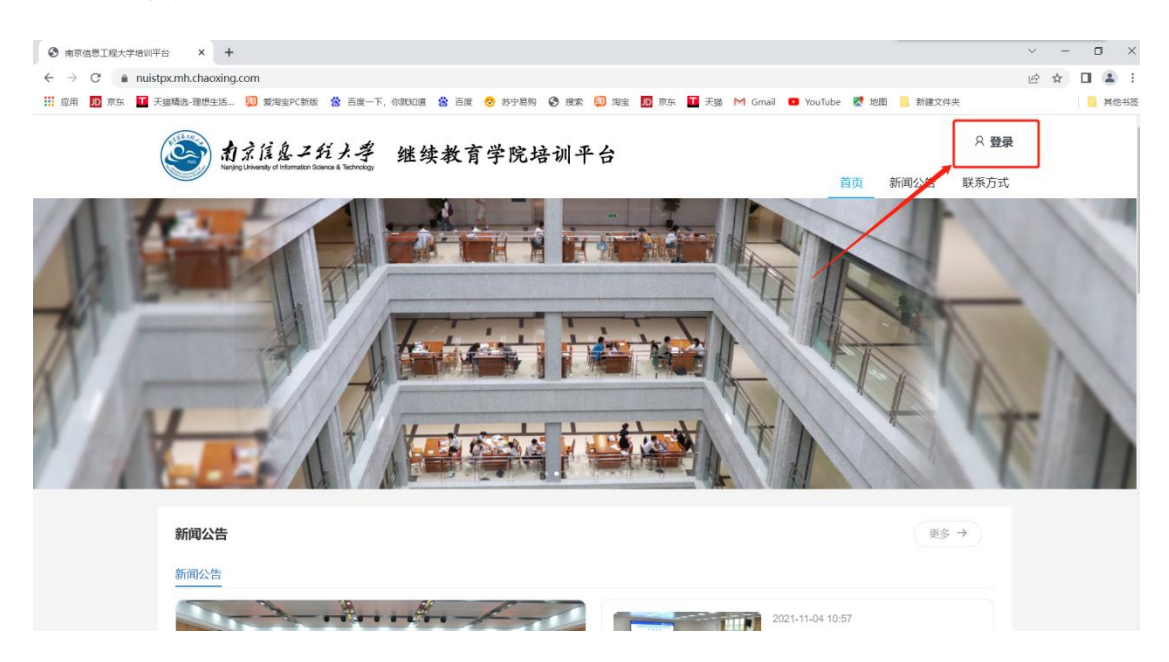

第二步:新学员点击"新用户注册"后填写真实有效信息,完成注册。 已有账号学员可直接登录系统。

| 南京信息工程大学培  | 培训平台     |  |
|------------|----------|--|
| 手机号登录      | 机构账号登录   |  |
| ■ 手机号      |          |  |
| ▲ 密码       | ₩ 忘记密码?  |  |
| Ŧ          | 録        |  |
| 首次登录丨新用户注册 | 手机号验证码登录 |  |
|            |          |  |

| 百<br>开 | 有京信息工程大学培训平台 - 新用户注<br>册                    |   |
|--------|---------------------------------------------|---|
|        | <b>盖</b> 姓名                                 | * |
|        | ▲ 1000 htt                                  | * |
|        | EPERFO 10世日日、土2日日日、十9、日日19400日<br>+86 * 単和目 | * |
|        | 登证码     获取验证码                               |   |
|        | <b>身份</b> ▼                                 | * |
|        | 注册                                          |   |

第三步: 登陆成功后, **学员**进入个人空间, 左侧列表应用选择"空间-培训班报名", 点击项目, 进入报名页面, 完善报名信息, 并根据个人需求填写专票或普票信息。

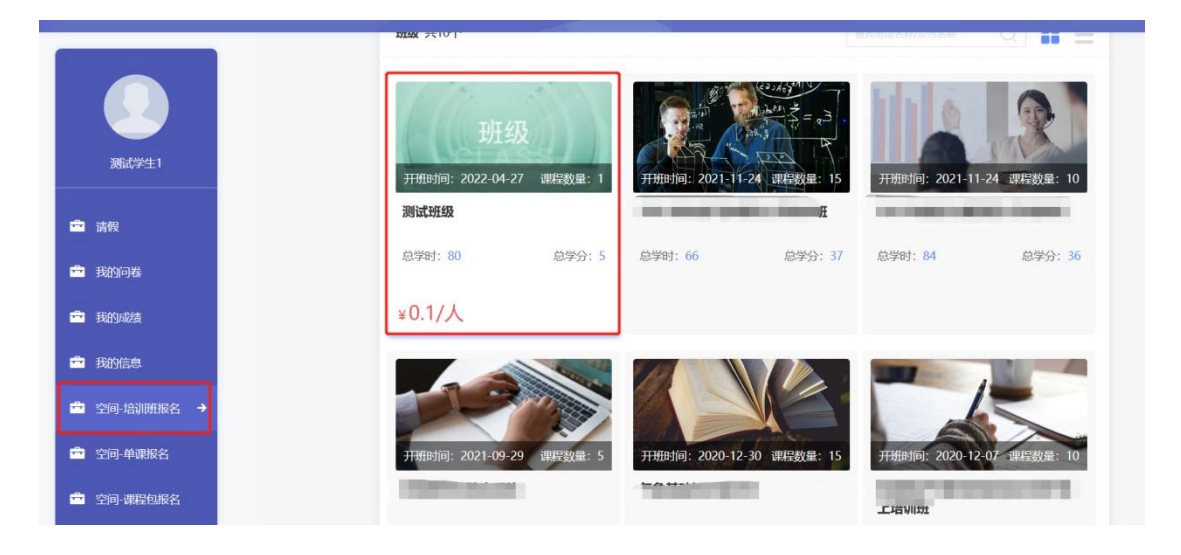

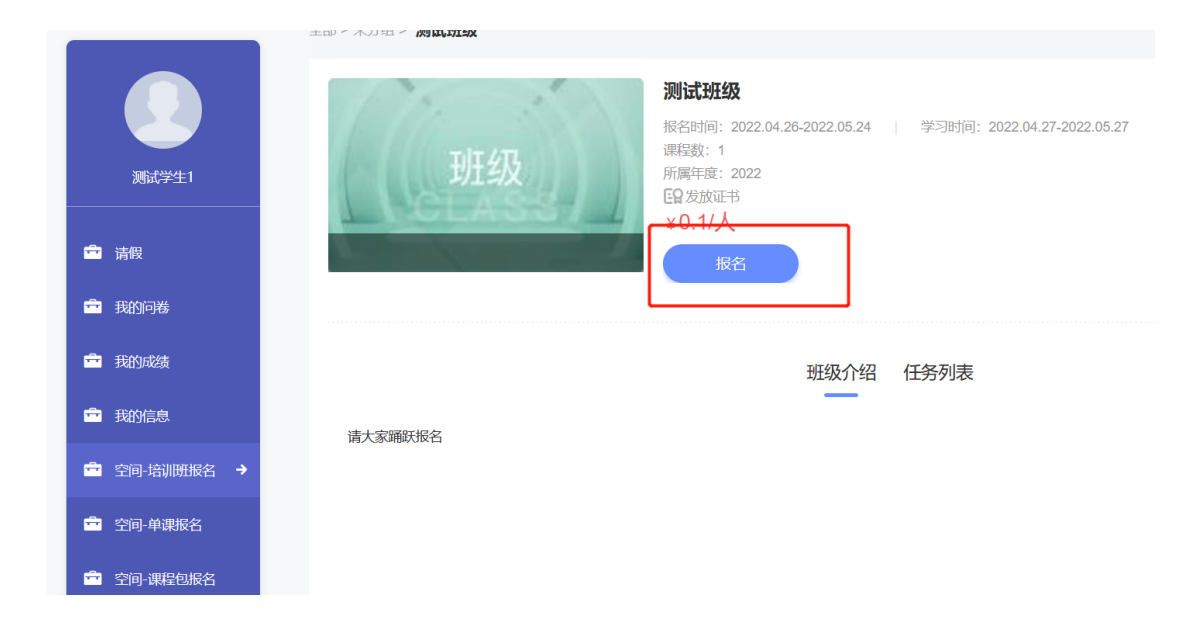

| 班级                   | 测试班级                    |          |           |    |      |        |
|----------------------|-------------------------|----------|-----------|----|------|--------|
| L TELASS             |                         |          |           |    |      |        |
| 报名信息                 |                         |          |           |    |      |        |
| * 姓名:                | 源试学生1                   | * 1999   | : 请洗择件别   |    |      |        |
| * 详细地址:              |                         | * 工作单位   | ź: 听见     |    |      |        |
| * 邮编:                |                         | * 身份证明   | ≓: ceshi1 |    |      |        |
|                      |                         | * 由际     | i: 请输入    |    |      |        |
| * 手机号:               | 13382065847 <u>55</u> 9 |          |           |    |      |        |
| * 发票类别:              |                         |          |           |    |      |        |
| * 发票抬头:              | 请输入                     | * 纳税人识别  | 書: 資輸入    |    |      |        |
| 开票单位地址:              | 请输入                     | 开票单位电话   | 5: 请输入    |    |      |        |
| 开囊单位开户行:             | 请输入                     | 开户行账号    | : 資給入     |    |      |        |
| 诜逥                   |                         |          |           |    |      |        |
| 主修课程                 |                         |          |           |    |      |        |
| 选择                   | 课程信息                    | 必选/可选 类型 | 培训讲师      | 学时 | 学分   | 9<br>6 |
| 1                    | (信息分析方法                 | 必选 课程    |           | 80 | 5    | -      |
|                      |                         |          |           |    |      |        |
| 订单信息                 |                         |          |           |    |      |        |
|                      |                         |          |           |    |      |        |
| 确认订单信息               |                         |          |           |    |      |        |
| 确认订单信息<br>课程:1门   学: | 년: 80                   |          |           |    |      |        |
| 确认订单信息<br>课程:1门   学: | đ: 80                   |          |           |    | 总全额: | ¥0.1   |

第四步:报名信息提交后直接进入缴费页面,支付宝直接扫码缴费;如采用单位对公账户转账的形式缴费,可忽略此页面,提交订单即可。 支付宝缴费方式:

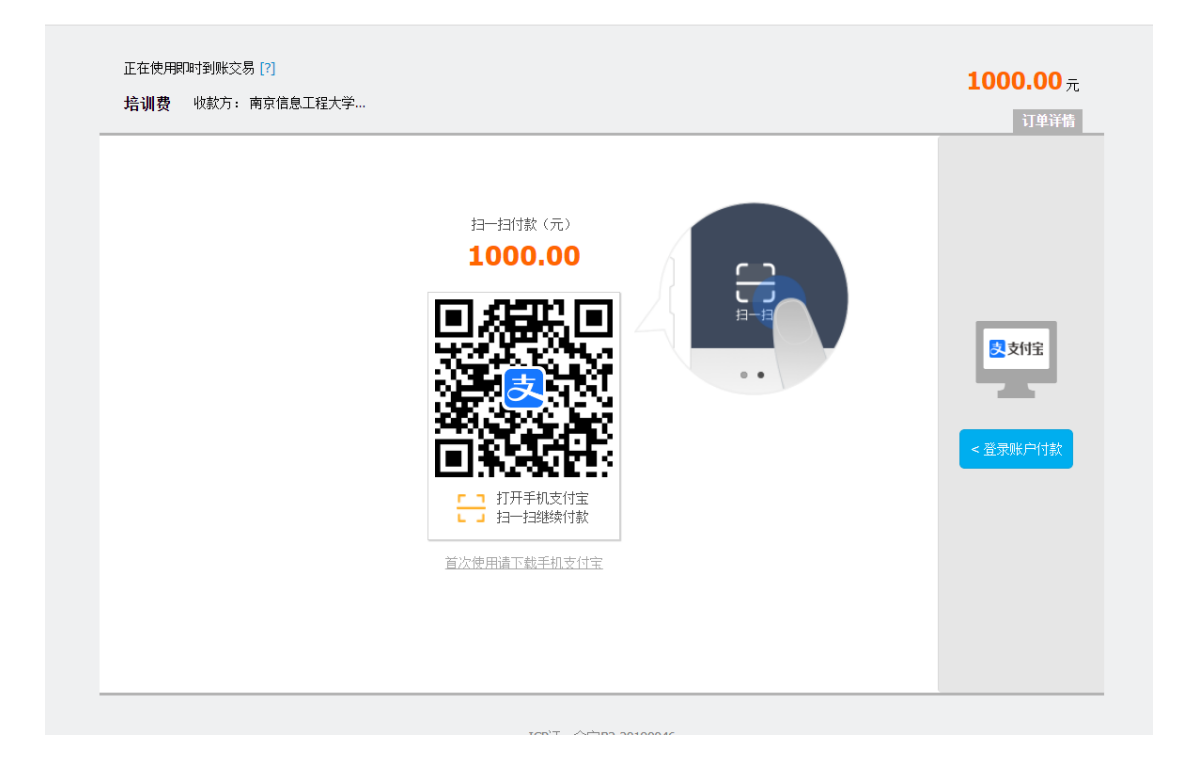

非支付宝缴费方式,在下方页面直接点击提交即可,无需进行下一步

缴费操作。

|            | 测试班级            |       |                           |         |    |      |      |
|------------|-----------------|-------|---------------------------|---------|----|------|------|
| 报名信息       |                 |       |                           |         |    |      |      |
| • 短名:      | 35(09:21        |       | • 1981:                   | 潮出中国別   |    |      |      |
| · Wither:  | 100A            |       | * I//#/2:                 | 95/3    |    |      |      |
| * 40R:     | 第四人             |       | <ul> <li>身份证号:</li> </ul> | ceshi1  |    |      |      |
|            |                 |       | - 45RE:                   | 諸論入     |    |      |      |
| • 予約号:     | 13382065847 218 |       |                           |         |    |      |      |
| · 2000000  | • ## · · •#     |       |                           |         |    |      |      |
| * 沈莱治头:    | 諸語入             |       | • 纳州人识别母:                 | 御会入     |    |      |      |
| 开展单位地址:    | <b>2</b> 23人    |       | 开展单位电话:                   | 調査入     |    |      |      |
| 开展单位开户行:   | 1890A           |       | 开户行致号:                    | 運動入     |    |      |      |
| 选课         |                 |       |                           |         |    |      |      |
| 主爆课程       |                 |       |                           |         |    |      |      |
| 33%        | 课程编号            | 心魂/可遇 | 9852                      | 1017216 | 学时 | 举分   |      |
| 1          | (1) 编卷分析方法      | ଳଙ୍କ  | 课程                        |         | 80 | 5    |      |
| 订单信息       |                 |       |                           |         | •  |      |      |
| 費以订給信息     |                 |       |                           |         |    |      |      |
| 復程:1门   学8 | đ: 80           |       |                           |         |    |      |      |
|            |                 |       |                           |         |    | 24W  | ¥0.1 |
|            |                 |       |                           |         |    | 应付金额 | 0.1  |

## 附件:修改个人信息、发票信息 若学生报名信息、发票信息填写有误,学生在个人空间中一我的培训 班一报名信息中修改即可

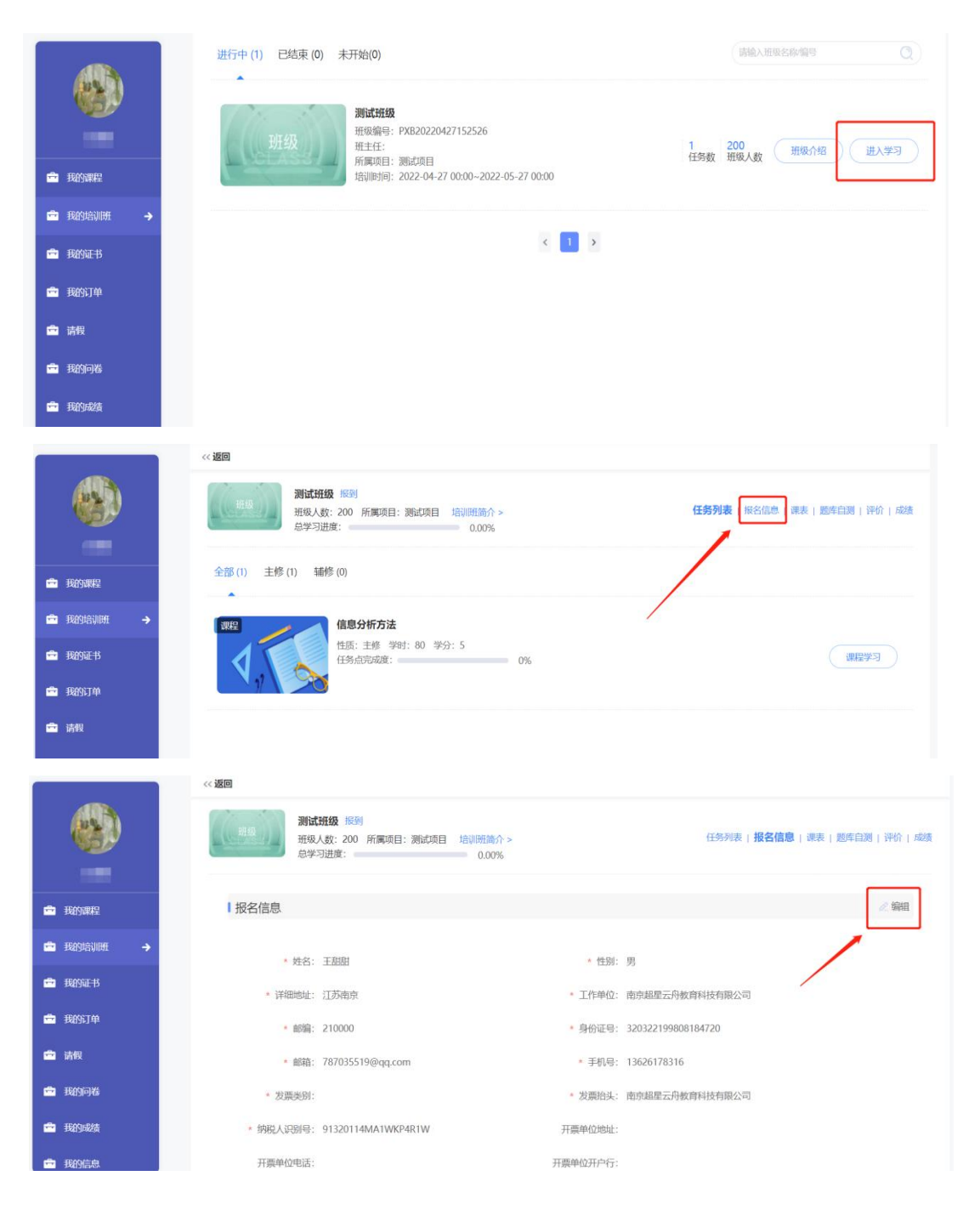